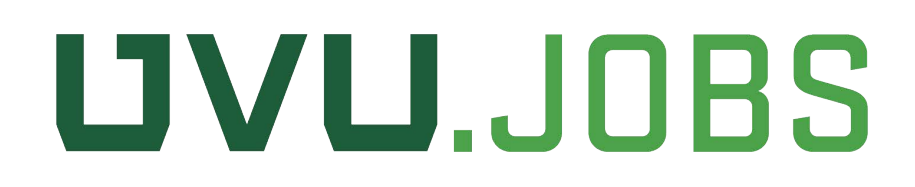

## **Conducting an Applicant Search**

Step-by-step instructions for a hiring manager / search chair for conducting an applicant search to fill a vacant position.

22 Steps View on Tango

Creation Date

December 4, 2022

Last Updated

December 6, 2022

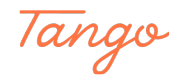

## **Online Hiring Center (OHC)**

The online hiring center will show you all the tasks currently assigned to you and any due dates (if applicable). Tasks include approval of requisitions, moving referred applicants, rating applicants, and completing a hire. You can get to a posting by selecting it in my tasks or by selecting "recruiting" from the left hand panel.

| 🔤 📑 Dashboard Q Sear | ch for employees or positions                                                                 | Give Feedback | samantha Morga_ 🗸 |
|----------------------|-----------------------------------------------------------------------------------------------|---------------|-------------------|
| SM (                 | Dashboard<br>Deshboard                                                                        |               |                   |
| A Dashboard          |                                                                                               |               |                   |
| E Tasks              | My Tasks     View All Tasks (1)     Quick Actions     View My Requisitions                    | >             |                   |
|                      | OVERALL STATUS                                                                                |               |                   |
|                      | 1<br>Due This Week                                                                            |               |                   |
|                      | TASKS                                                                                         |               |                   |
|                      | Due Today                                                                                     |               |                   |
|                      | Requisition: Banefits Specialite (fY2300024) Department: VP People & Culture Considerative V6 |               |                   |
|                      |                                                                                               |               |                   |
|                      |                                                                                               |               |                   |
|                      | NFOFD                                                                                         | Made v        | with Tango.us     |

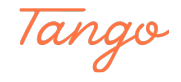

# Once a position has been posted and applicants have been referred the hiring manager will be able to see them under "My Candidates."

It is important to note that members of the committee will be able to see the amount of candidates, but they will not be able to review and rate them until the hiring manager moves the applicants to committee review.

| Req #     | \$<br>Requisition Title | ¢ | Candidates | Division            | \$<br>Department |  |
|-----------|-------------------------|---|------------|---------------------|------------------|--|
| FY2300024 | Benefits Specialist     |   | 16         | VP People & Culture |                  |  |
| FY2300019 |                         |   |            |                     |                  |  |

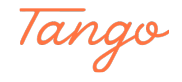

### Requisition detail dashboard

The requisition detail dashboard will show you any candidates and their current workflow status. You will also have the option to review the requisition detail, approvals, manage the workflow, review candidates, as well as review the history. All candidates will begin in the "Referred" status. While in this status only the hiring manager has access to view their details. To begin the review process the search committee and rating criteria must be established.

| оуд 🔤 ОН      | c ~                                                                                                    |                 |               |                       |                | Q Search     |              | Cameron Evans 🗸 |
|---------------|----------------------------------------------------------------------------------------------------|-----------------|---------------|-----------------------|----------------|--------------|--------------|-----------------|
| Dashboard Jol | bs ~                                                                                                    |                 |               |                       |                |              |              | + © ©           |
| Req<br>Bene   | uisition Detail<br>offts Specialist (FY2300024) Open<br>sition Information Approvals Hire Workflow Cano | lidates History |               |                       |                | Copy G Print | t S Cancel F | Roq 🖉 Edit      |
|               | Candidates                                                                                              |                 |               |                       |                |              |              |                 |
|               |                                                                                                    |                 | 1             | 6<br>TAL              |                |              |              |                 |
|               |                                                                                                    |                 |               | Committee Review : 16 |                |              |              |                 |
|               | © All Candidat ▼                                                                                        |                 |               |                       |                |              | More Q       |                 |
|               | ■ 🔒 Name                                                                                                | Action<br>Date  | Total<br>Rank | Phone                 | Status         | Offer        |              |                 |
|               |                                                                                                    |                 |               |                       | Committee Revi |              |              |                 |
|               |                                                                                                    |                 |               |                       | Committee Revi |              |              |                 |
| <b>S</b>      |                                                                                                    |                 |               |                       | Committee Revi | Ma           | de with      | Tango.us        |

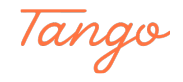

```
STEP 4
```

## **Establishing Search Committee and Rating Criteria**

The hiring manager selects the "Hire Workflow."

| Requisition Detail      |           |               |            |         |
|-------------------------|-----------|---------------|------------|---------|
| Benefits Specialist (F  | Y2300024) | Open          |            |         |
| Requisition Information | Approvals | Hire Workflow | Candidates | History |
| Candidates              |           |               |            |         |

#### STEP 5

#### Workflow

The hire workflow is pre-set with several steps. By selecting "Customize Workflow" you will be able to establish the search committee and rating criteria as well as add any additional steps you would like.

| 🖉 Customize Workflow  |                    |
|-----------------------|--------------------|
| O<br><sub>Total</sub> |                    |
|                       | Made with Tango.us |

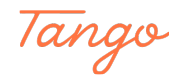

## Search Committee and Rating Criteria

Select the pencil icon on the Committee Review tab

|                                  | Customize Hire | Workflow         |          |   | Close                      | ]  |
|----------------------------------|----------------|------------------|----------|---|----------------------------|----|
| n Detail<br>ecialist (FY2300024) | 0              | Referred         |          |   |                            |    |
| ormation Approvals Hire Workflow | 2              | Committee Review |          |   | Edit Committee Review step |    |
| 0                                | 3              | Interview        |          |   | ∠ † ∷                      |    |
| 0                                | 4              | Offered          | Add Step |   | L                          |    |
| 0                                | 5              | Hired            | Add Step |   |                            |    |
| 5                                | 8              | Rejected         |          | , | Made with Tango.           | JS |

#### STEP 7

### **Search Committee**

Click on "Populate Search Committee" to pull in the individuals established on the requisition.

| * required fields are marked with asterisk |   |                                            |
|--------------------------------------------|---|--------------------------------------------|
| Name *                                     |   | Evaluate Using                             |
| Committee Review                           |   | Pass/Fail                                  |
| Display Status to Candidate As             |   | Star Rating                                |
| Under Review                               |   | Percentage                                 |
| Raters Populate Search Committee           |   | Scale                                      |
| Cameron Eva 🛞 Brenda Martinez Truji 🛞      | Q | <ul><li>5 Stars</li><li>10 Stars</li></ul> |
|                                            |   | Pass Point                                 |
| Due Date                                   |   |                                            |
| 12/03/2022                                 |   | Made with Tango.us                         |

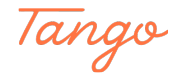

#### **Evaluation Method**

Select the evaluation method you will be using (pass/fail, star rating, or percentage).

| Evaluate Using |                      |
|----------------|----------------------|
|                |                      |
| Dace/Eail      |                      |
| Passi di       |                      |
| Star Rating    |                      |
|                |                      |
| Percentage     |                      |
|                |                      |
| Scale          | Made with Tango.us   |
|                | inddo inten rungo.us |

#### STEP 9

#### **Rating Criteria**

Optional - At the bottom of the page you can turn on rating criteria to define specific rating criteria for the committee. Please note this option can't be turned on or changed once any applicants have been rated.

|   | Comment         |                    |
|---|-----------------|--------------------|
| 4 |                 |                    |
| 5 | Rating Criteria |                    |
|   |                 | Made with Tango.us |

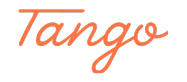

STEP 10

## **Optional Due Date**

Adding a due date will put a task on the search committee members Online Hiring Center letting them know the date the review needs to be completed.

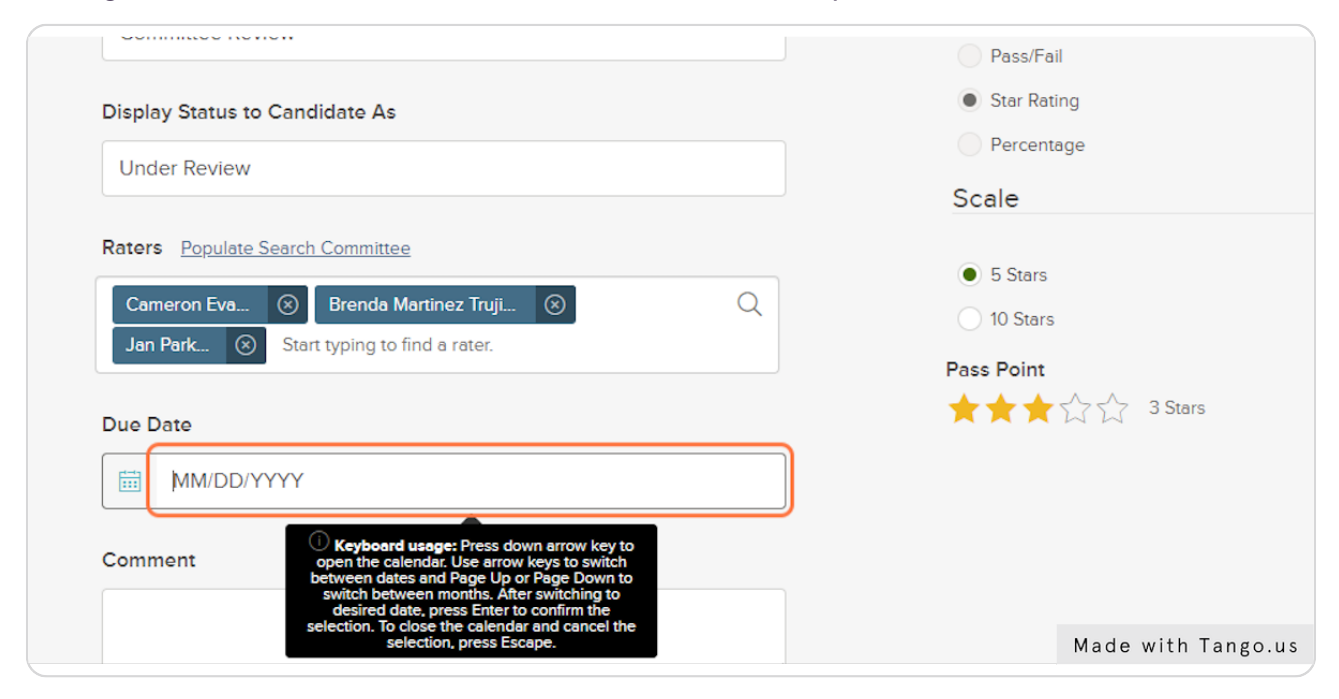

#### STEP 11

Click "Save" to lock everything in and return to the customize workflow page.

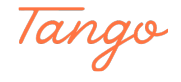

## Additional Workflow Steps

If you would like to add any additional workflow steps (such as second review step, second interview step, etc.) you can do so on this screen.

| <br>Add Step |                    |
|--------------|--------------------|
|              |                    |
|              |                    |
| Add Step     |                    |
|              | Made with Tango.us |
|              | 0                  |

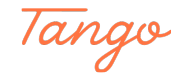

STEP 13

## **Reordering Workflow**

Any workflow step that can be reordered can be done so by selecting the six dots next to the trashcan icon (drag and reorder). Some steps are pre-determined and can not be reordered or edited.

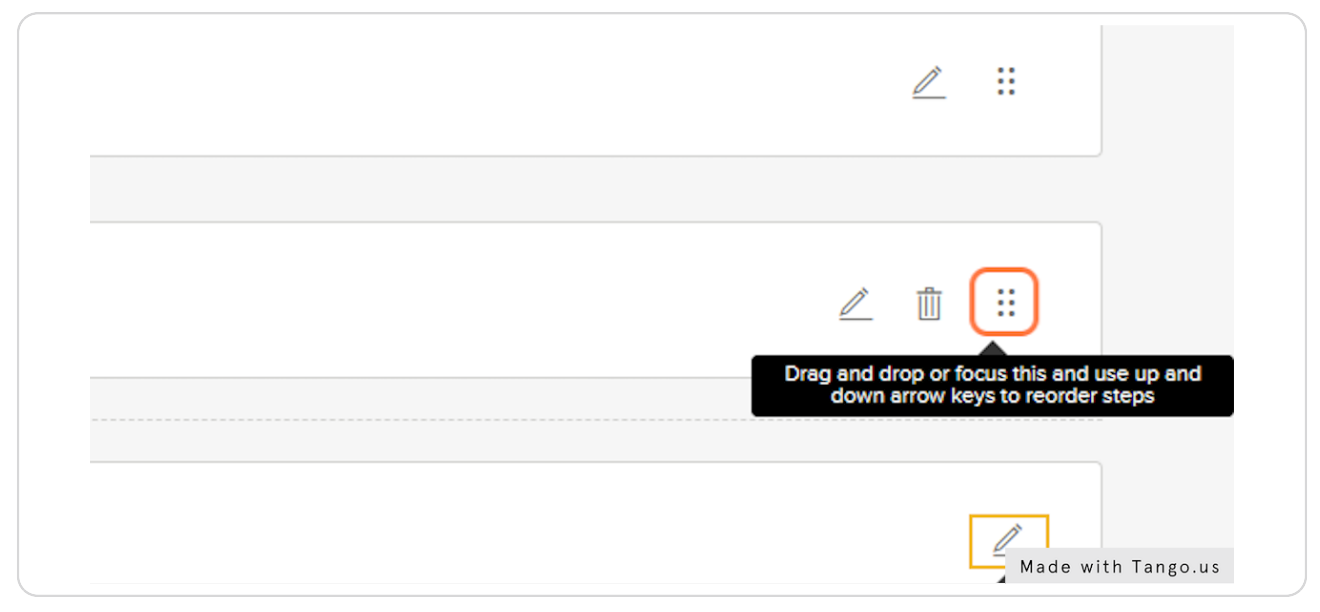

STEP 14

## **Click on Close**

Click on close to save all edits and return to the requisition dashboard to begin the search.

|  | Close              |
|--|--------------------|
|  |                    |
|  |                    |
|  |                    |
|  | Made with Tango.us |

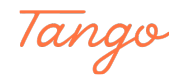

## Moving Candidates to be reviewed

The hiring manager will move all candidates from "Referred" to "Committee Review" when ready for the committee to begin rating. To do so first select "Candidates" on the requisition dashboard.

| Detail<br>ialist (FY2300024) Open |            |         |                    |
|-----------------------------------|------------|---------|--------------------|
| nation Approvals Hire Workflow    | Candidates | History |                    |
| Hire Workflow                     |            |         |                    |
| 1 Referred                        |            |         | Made with Tango.us |

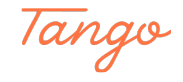

## Candidates

You can filter candidates at any stage in the workflow in the view dropdown (shown circled in yellow below). To move applicants select individual or all applicants (orange circle) and select the actions dropdown (notated with red arrow below).

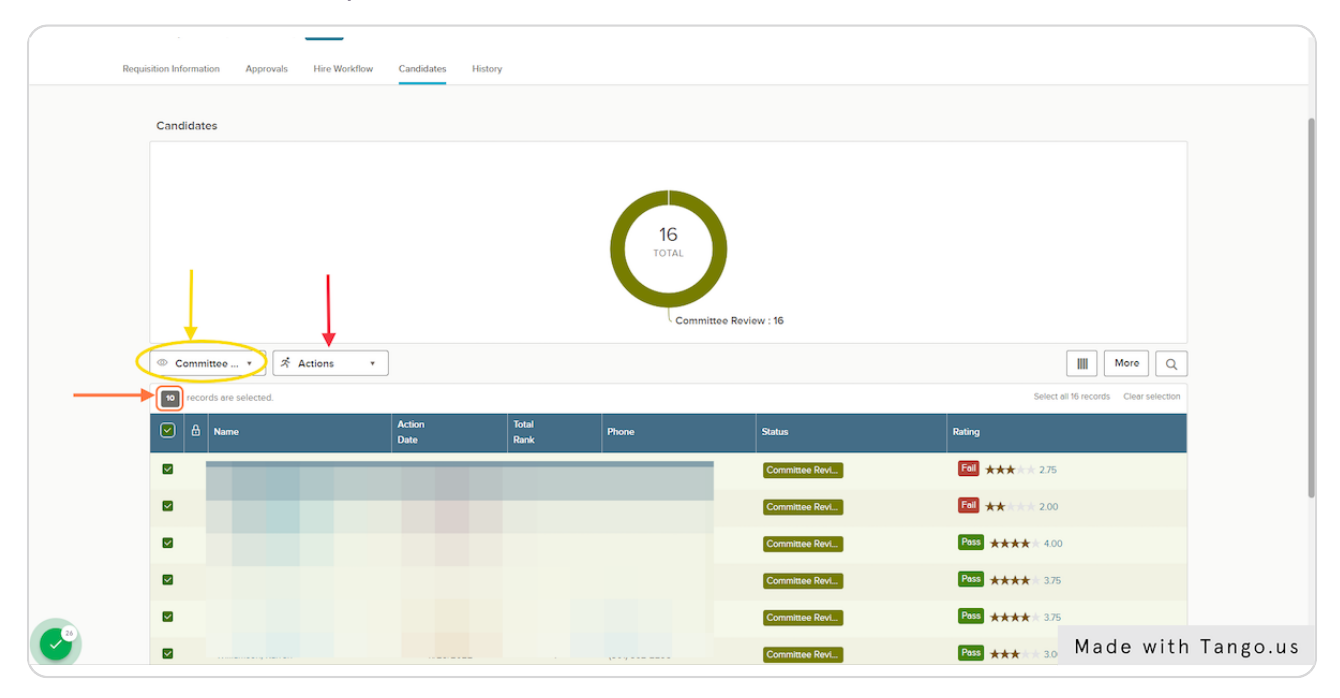

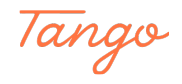

#### Move to Committee Review

By moving candidates to "Committee Review" the members of the search committee will be able to see applicants and begin rating based off the criteria setup in the workflow.

| © Referred *           | ネ Actions 🔹              |                    |
|------------------------|--------------------------|--------------------|
|                        | Reject                   |                    |
| o records are selected | Move to Committee Review |                    |
| 🔽 🗄 Name               | Move to Interview        | Total              |
|                        | Move to Offered          | <br>Rafik          |
|                        | Move to Hire             |                    |
|                        | Send Notices             |                    |
|                        | Drint Appe               |                    |
|                        |                          | Made with Tango.us |

#### STEP 18

#### Ratings

On the requisition dashboard the hiring manager will see the ratings of the committee members are they are submitted.

| © Committee ▼ ☆ Actio | Committee * Actions * |               |       |                |                            |
|-----------------------|-----------------------|---------------|-------|----------------|----------------------------|
| ■ 🗄 Name              | Action<br>Date        | Total<br>Rank | Phone | Status         | Rating                     |
| 0                     |                       |               |       | Committee Revi | Fall *** * * 275           |
|                       |                       |               |       | Committee Revi | Fall ** 2.00               |
|                       |                       |               |       | Committee Revi | Poss **** 4.00             |
|                       |                       |               |       | Committee Revi | Poss **** 1 3.75           |
|                       |                       |               |       | Committee Revi | Poss ★★★★ 3.75             |
|                       |                       |               |       | Committee Revi | Poss *** ** 3.00           |
|                       |                       |               |       | Committee Revi | Fall ** ** 2.00            |
|                       |                       |               |       | Committee Revi | Poss **** 3.50             |
|                       |                       |               |       | Committee Revi | Poss **** 3.50             |
|                       |                       |               |       | Committee Revi | Fall ** 2.50               |
| << < 1 2 >>>          | Items per page 10 ~   |               |       |                | Showing 1 - 10 of 16 items |

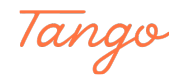

STEP 19

## **Interview / Reject**

Once all ratings are in, follow the same process to move move applicants in the workflow (either to interview or to reject). When rejecting you will have the option for they system to send automatic email notification to candidate. It is the hiring managers responsibility to make sure every candidate is notified (directly or through the automation).

| © c | ommi  | ttee 🔻 🛪 Actions   | •             |               |
|-----|-------|--------------------|---------------|---------------|
| 10  | recor | ds are selected.   |               |               |
|     | ₿     | Name               |               | Actio<br>Date |
|     |       | Huffaker, Benjamin |               |               |
|     |       |                    | Made with Tar | igo.us        |

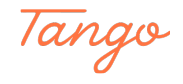

#### Offer

The process of moving candidates in the workflow will continue until you find an applicant you wish to extend an offer to.

Moving an applicant to "Offered" will begin the offer approval process and should be done prior to officially making an offer to a candidate. The only field required on the "Offer approval form is the "Offer Date" which should be left as the current date "date you wish to start the offer process."

<u>**Part-time</u></u> - state the amount they would like to offer to be approved by supervisor (for part-time offers compensation should be removed as an approver). Edit the supervisor to only be the individual over the hire who will be making the offer.</u>** 

<u>Full-time</u> - leave offer amount blank (salary recommendation will be provided by compensation prior to supervisor approval). Edit the supervisor to only be the individual over the hire who will be making the offer.

**Faculty** - will edit approval workflow to be Academic Affairs instead of compensation.

| Offer Details                                                                      |    |              |  |
|------------------------------------------------------------------------------------|----|--------------|--|
| <ul> <li>required fields are marked with asterisk</li> <li>Offer Date *</li> </ul> |    | Offer Amount |  |
| 11/30/2022                                                                         |    | \$           |  |
| Frequency                                                                          |    | Bonus Amount |  |
| - Make a selection -                                                               | \$ | \$           |  |
| Expected Start Date                                                                |    |              |  |
| 12/01/2022                                                                         |    |              |  |
| Comment                                                                            |    |              |  |

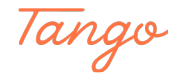

#### Hired

Once the offer has made it through the approval process the offer can be extended to the candidate. If accepted, the candidate will then be moved to "Hired." This will notify Employment that the offer has been accepted. Employment will then start the new hire paperwork, background check, and I9.

STEP 22

#### **Finishing Search**

1. HR will initiate the background check (email will come from Accurate Backgrounds INC). The new hire will need to respond to the Accurate Background email and when the background clears, you will be notified and they can begin work.

2. Notify the new hire they will get an email to complete the online new hire paperwork. They will need to bring identification documents to HR in person to satisfy the Federal I-9 Form.

Refer to the list of acceptable documents here: <u>https://www.uscis.gov/i-9-central/ac-ceptable-documents</u>

1. Move all remaining applicants to the appropriate workflow state.

2. Create and submit an ePAF.

3. Send search documents to Employment (i.e. interview questions, reference checks, and scores not entered in the system, etc.).

4. To welcome your new employee please go over the "New Hire Checklist" which can be found at <u>http://www.uvu.edu/hr/new2uvu</u>

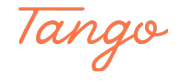

## Created in seconds with

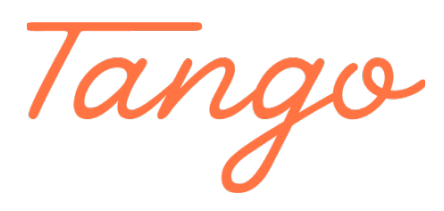

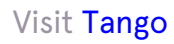

17 of 17